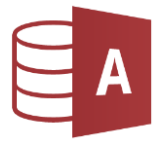

## Öffne die Datenbank *bibliothek* und dort die Tabelle *Schueler*.

- ⇒ Finde mit Hilfe der Filterfunktion die Anzahl der passenden Datensätze
- ⇒ Schreib in die dritte Spalte die Anzahl der gefundenen Datensätze!

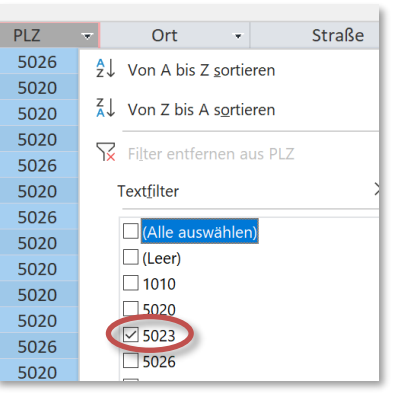

Probiere es aus: Alle Schüler mit der Postleitzahl **5023** sollen gefunden werden: Klicke auf das Dreieck neben der Spaltenbeschriftung PLZ und

aktiviere nur das Kästchen vor 5023.

Mit einem Klick auf Gefiltert in der Statuszeile kannst du den Filter wieder ausschalten.

| Weise      | Voit     |                            | 5440 Golling an d            |  |
|------------|----------|----------------------------|------------------------------|--|
| Gehrmann   | Markus   |                            |                              |  |
| Linde      | Maria    |                            | Ausschneiden                 |  |
| Oberhofer  | Ralph    |                            | Kopieren                     |  |
| Helmecke   | Steffen  | n Einfügen                 |                              |  |
| Janßen     | Fabian   | A 1                        |                              |  |
| Wagner     | Johannes | Ź↓                         | 2↓ Von A bis Z sortieren     |  |
| Stöcker    | Nick     | ¥↓                         | Von Z bis A sortieren        |  |
| Berger     | Timo     | Filter löschen aus Vorname |                              |  |
| Jarvers    | Manuel   |                            | Textfilter                   |  |
| Friedrich  | Falk     |                            |                              |  |
| Klostereit | Anne     |                            | lst gl <u>e</u> ich "Markus" |  |
| Kulke      | Peter    |                            | Ist upgleich "Markus"        |  |
| Schuenemnn | Stefanie |                            | Enthält "Markus"             |  |
| Aehle      | Markus   |                            |                              |  |
| Jakobi     | Melanie  | -                          | Enthält nicht "Markus"       |  |
| Müller     | Michael  |                            | E440 Calling and             |  |

Probiere es aus: alle Schüler mit dem Vornamen **Markus** sollen gefunden werden. Achtung! Es gibt auch Schüler mit zwei Vornamen:

Suche in der Liste nach dem ersten Markus.

Klicke mit der rechten Maustaste auf den Namen und wähle aus dem Kontextmenü **Enthält "Markus".** 

| Tabelle  | Was wird gesucht?                                                                                      | Anzahl<br>gefunden |
|----------|----------------------------------------------------------------------------------------------------|--------------------|
| Schueler | Alle mit der Postleitzahl <b>5026</b>                                                                  |                    |
|          | Alle Schüler aus <b>Koppl</b>                                                                          |                    |
|          | Alle Schülerinnen (Spalte Geschlecht!)                                                                 |                    |
|          | Alle Schüler <i>innen</i> aus den <i>ersten</i> Klassen<br>Du kannst auch in mehreren Spalten filtern! |                    |
|          | Alle, die <b>nicht</b> in <b>Salzburg</b> wohnen                                                       |                    |
|          | Alle <i>männlichen</i> Schüler aus der Stadt <b>Salzburg</b>                                           |                    |
| Buecher  | Alle Bücher des Autors Jack London                                                                     |                    |
|          | Alle Bücher der Kategorie <b>A</b>                                                                     |                    |
|          | Alle Bücher der Kategorien <b>GS</b> oder <b>GW</b>                                                    |                    |